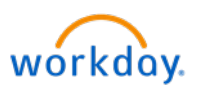

## Workday Job Aid: Employees - Setting up your Direct Deposit Account(s)

Direct Deposit is the fastest and most secure way to receive your pay. If you choose Direct Deposit, the money will be in your account on the next available pay day. Another perk of Direct Deposit is the ability to assign multiple bank accounts if you want to allocate a portion of your check elsewhere. Just note that with Direct Deposit it is very important that you enter the correct routing and account numbers.

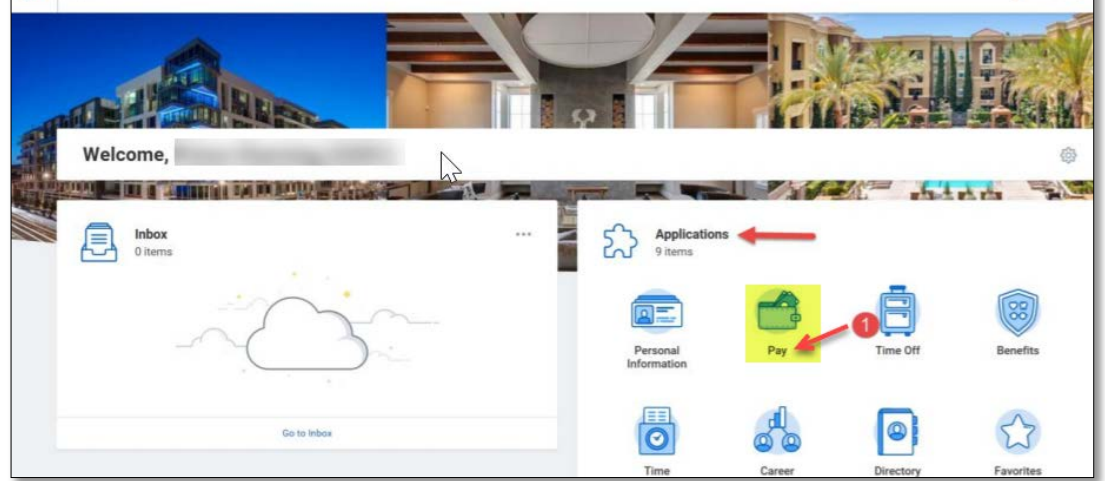

2. Under Actions, select "Payment Elections".

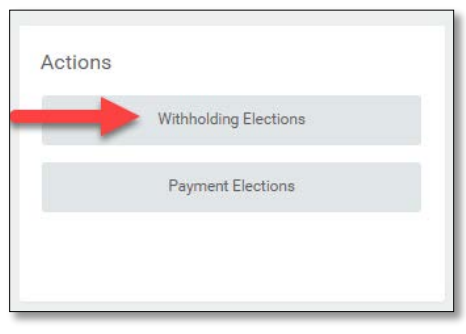

3. For first time Direct Deposit set ups, please select "Add Elections".

| Payment Ele         | ections                                 |
|---------------------|-----------------------------------------|
| Designate how to re | eceive payment for each type of pay. Fo |
| Worker              |                                         |
| Default Country     | United States of America                |
| Default Currency    | USD                                     |
| Payment Election    | No payment elections specified.         |
| Add Elections       |                                         |

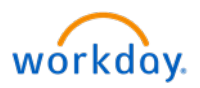

4. Select how you would like to receive your paycheck: either with an actual check or by direct deposit.

| Payment Election Option                                                 |                                              |                                             |
|-------------------------------------------------------------------------|----------------------------------------------|---------------------------------------------|
| Elect how to receive payment for the selected types of pay. If selectin | ng direct deposit, also set up an account to | use. You can add additional accounts later. |
| Default Country United States of America                                |                                              |                                             |
| Default Currency USD                                                    |                                              |                                             |
| Payment Type * Direct Deposit                                           | search Q                                     |                                             |
| Use for Pay Type 🗹 Regular                                              | Check                                        |                                             |
| Account Setup                                                           | Direct Deposit                               |                                             |

5. If selecting "Direct Deposit" enter your bank account number and routing number (located on the bottom of your check), select "OK", then Done.

| Jonathon Doe<br>4321 Main St.<br>Anywhere, CA SHO<br>VOUR BANK MAR<br>0015 M III<br>Anywhere, CA SHO<br>11 & 23 L 55 7 B<br>9 Digit Routin<br>Between the 15 sy | 122-<br>122-<br>122-<br>123-<br>123- |
|----------------------------------------------------------------------------------------------------|----------------------------------------------------------------------------------------------------|
|                                                                                                    | Account Information                                                                                                    |
|                                                                                                    | Account Nickname (optional)                                                                                                    |
|                                                                                                    | Routing Transit Number *                                                                                                    |
|                                                                                                    | Bank Name *                                                                                                    |
|                                                                                                    | Bank Identification Code                                                                                                    |
|                                                                                                    | Account Type  *  Checking  Savings                                                                                                    |
|                                                                                                    | Account Number *                                                                                                    |
|                                                                                                    | OK Cancel                                                                                                    |

6. If you want to add additional account(s), simply select "Add", and repeat Step #5.

| Default Country United S | tates of America         |                     |              |                |                |        |           |
|--------------------------|--------------------------|---------------------|--------------|----------------|----------------|--------|-----------|
| Default Currency USD     |                          |                     |              |                |                |        |           |
| Status Success           | fully Completed          |                     |              |                |                |        |           |
| Last Updated             |                          |                     |              |                |                |        |           |
| Last Updated By          |                          |                     |              |                |                |        |           |
| Accounts 1 item          |                          | N                   |              |                |                |        | 01 ≞ ⊡ r. |
| Account Nickname         | Country                  | (AS"<br>Bank Narree | Account Type | Account Number | Prezote Status |        |           |
|                          | United States of America |                     |              |                | None           | Edit   | ^         |
|                          |                          |                     |              |                |                | Remove | *         |
| <                        |                          |                     |              |                |                |        | )         |
| Add                      |                          |                     |              |                |                |        |           |

\*\*\*Please note that you have a maximum of nine (9) accounts allowed for direct deposits\*\*\*

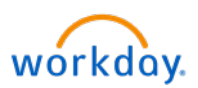

7. After you have added all your Bank Direct Deposit information, it is very **IMPORTANT** to assign contributions to your Direct Deposit account(s). From the "Payment Election" section, on the righthand side of the screen, select "Edit". If your do not assign contributions to your direct deposits, you will receive an actual check.

| Pay Type Account Account Number Distribution |        |
|----------------------------------------------|--------|
| here here a                                  |        |
| Direct Deposit                               | Edit 🔶 |
| Direct Deposit                               |        |

8. Select the account you would like to add to the Payment Election, then enter the amount or percentage. Make sure that the last account is selected as the **"Balance"**. Then click OK.

|                   |                            |    |           |     | 0                |    |         |                           |      |
|-------------------|----------------------------|----|-----------|-----|------------------|----|---------|---------------------------|------|
| м                 | Regular                    |    |           |     |                  |    |         |                           |      |
|                   |                            |    |           |     |                  |    |         |                           |      |
| Country           | United States of America   |    |           |     |                  |    |         |                           |      |
| Currency          | USD                        |    |           |     |                  |    |         |                           |      |
| of Elections Alle | Gick "+" button            | 1  |           |     |                  |    |         |                           |      |
| Elections 2 per   | to add row                 | J  |           |     |                  |    |         |                           |      |
| outer             | ******                     |    | *Currency |     | чРарнані Тура    |    | Account | Salarie / Arount / Perset |      |
| · **              | × United States of America | =  | × USD     | =   | × Direct Deposit | =  |         | O Balarce                 |      |
|                   |                            |    |           |     |                  |    |         | O Amount                  | 0.00 |
|                   |                            |    |           |     |                  |    |         | U Percent                 | Ø    |
|                   |                            |    |           |     |                  |    |         |                           |      |
| 9 EF              | × United States of America | 12 | × 080     | _== | × Direct Deposit | 12 |         | O Balarce                 |      |
|                   |                            |    |           |     |                  |    |         | () Amount                 | 0.00 |
|                   |                            |    |           |     |                  |    | /       | O Percent                 | 0    |
|                   |                            |    |           |     |                  |    |         |                           |      |